## 经销商查询方式

1、进入微信搜索公众号"麦德美爱法电子",关注公众号后点击"发消息"按钮(如下图页面);

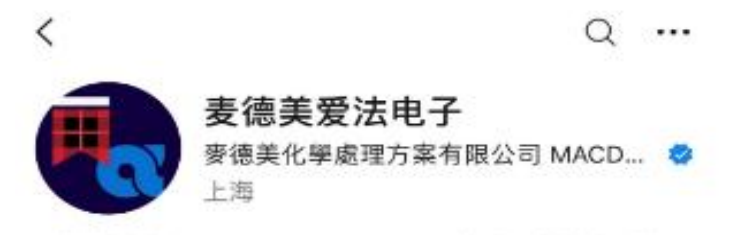

麦德美爱法是 Element Solutions Inc 的电子业务事业部, 是全球领先的全集成材料供应商,致力于提升制造... > 2. 监原创内容

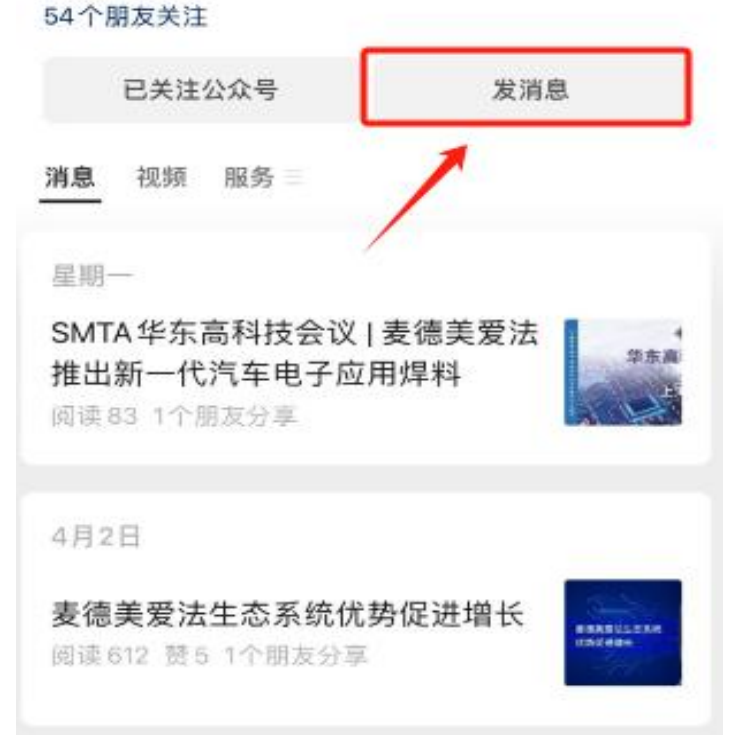

2、在会话框页面点击"联络我们"按钮→点击"经销商查询系统"(如下图页面);

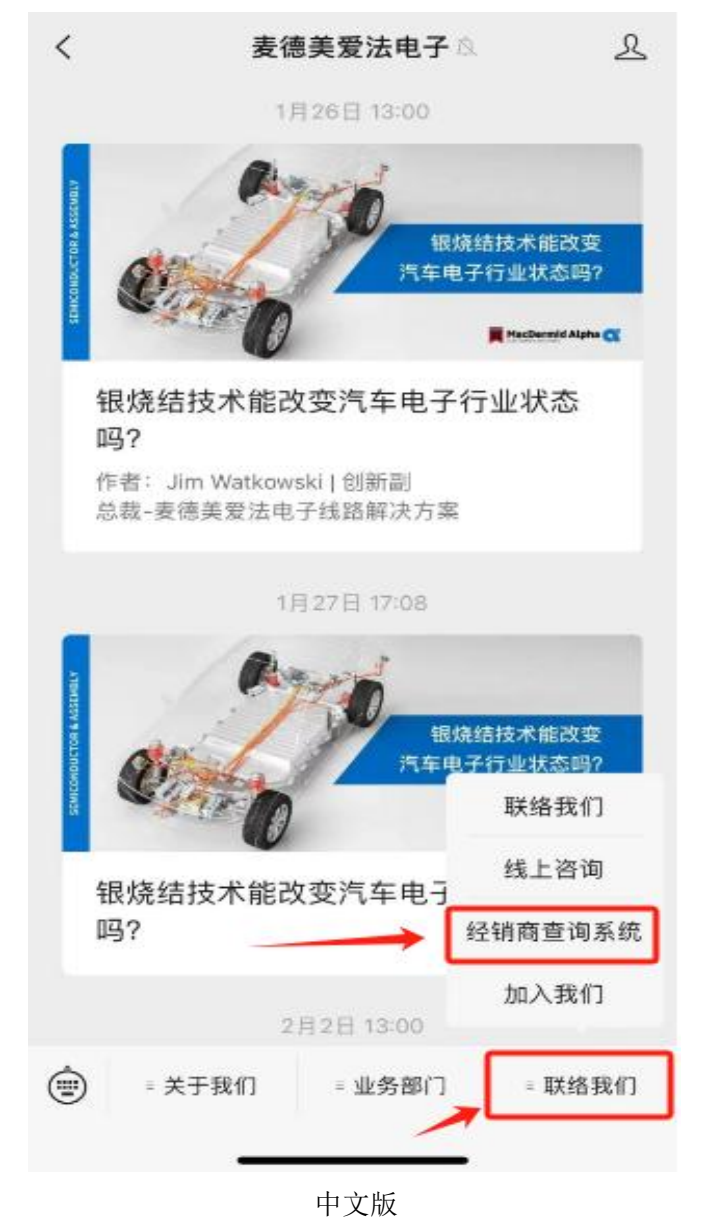

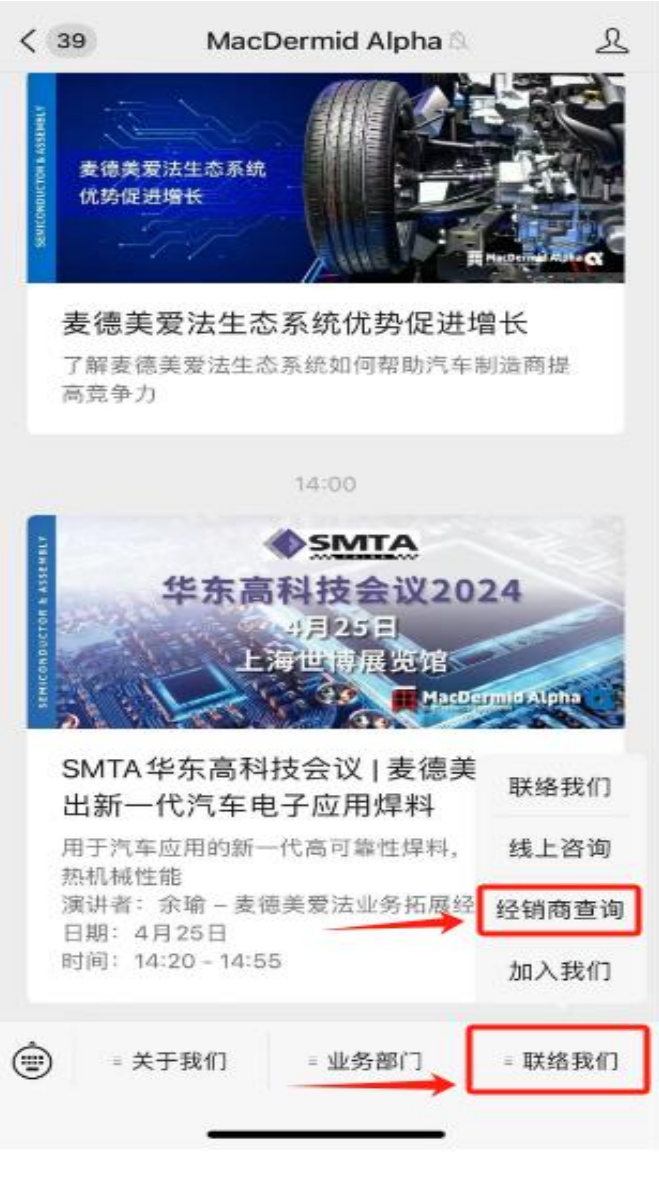

英文版

3、进入"经销商查询系统"后→点击"Electrolube 经销商查询"(如下图页面);

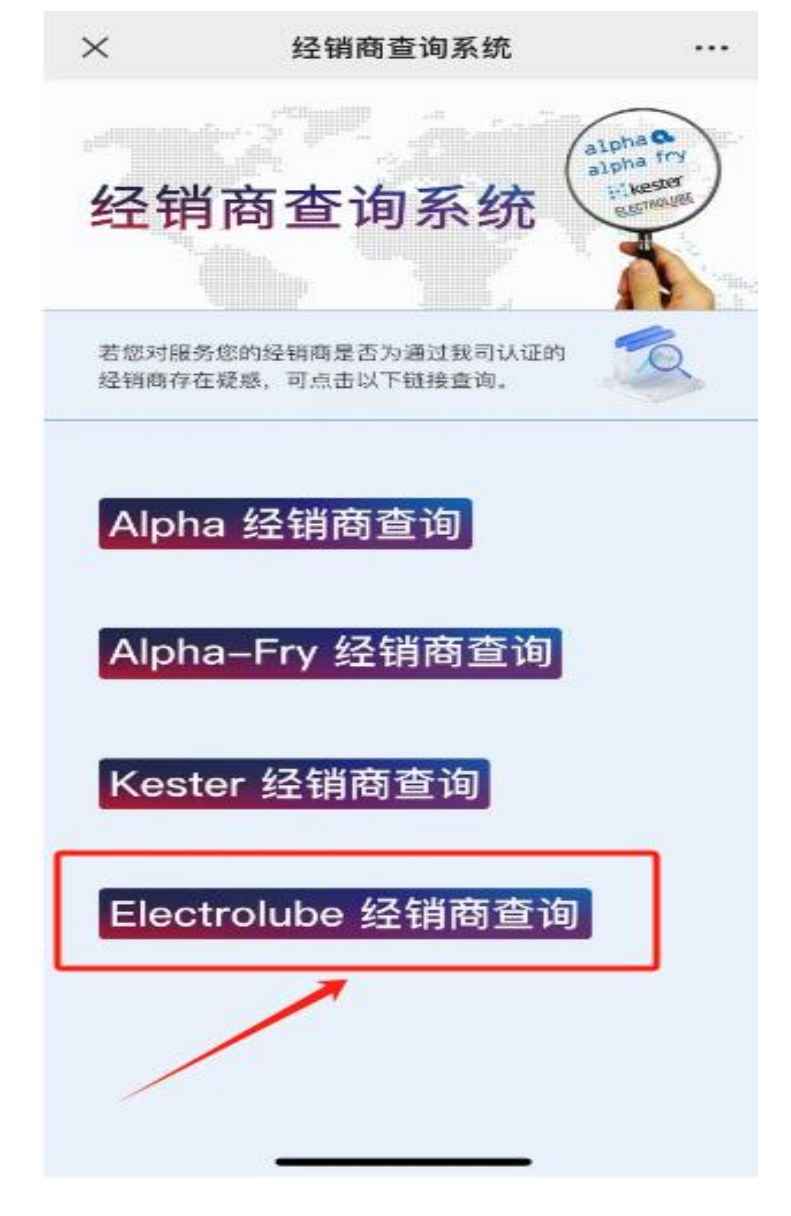

4、进入"Electrolube 经销商查询"后→先输入公司名称→再点击查询(如下图页面)。

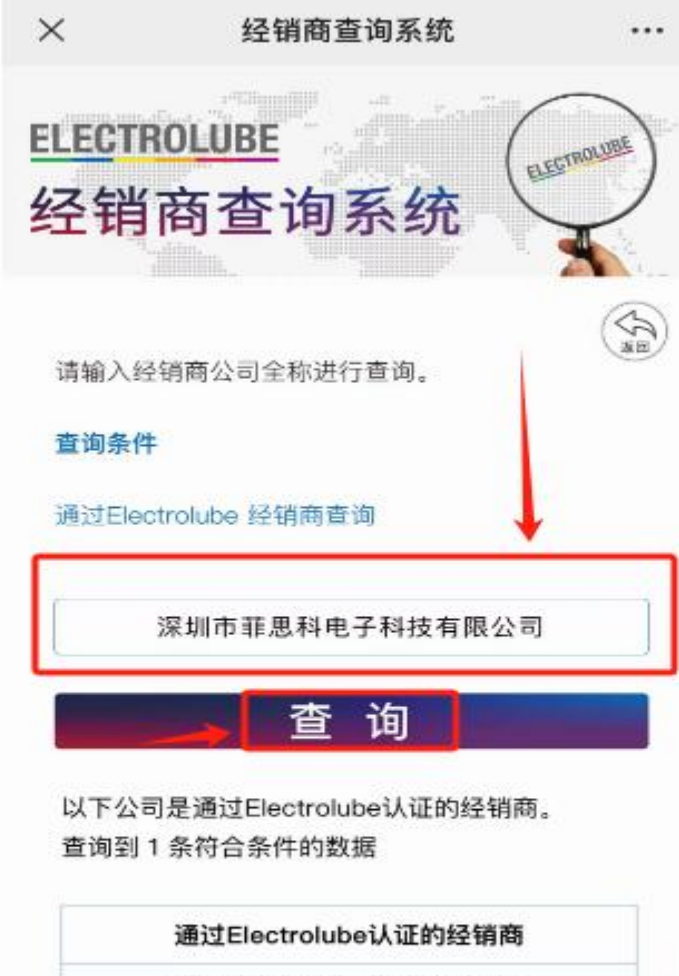

深圳市菲思科电子科技有限公司 Shenzhen Foci-Coating Electronic Technology Co., Ltd